# How to Install Windows 7 VGA Driver 6.1.7600.16385

If you are looking for a way to update your graphics card driver on Windows 7, you may have come across the version 6.1.7600.16385. This is a standard VGA driver that is compatible with many devices and can improve your display performance and resolution. In this article, we will show you how to download and install this driver on your Windows 7 computer.

## What is Windows 7 VGA Driver 6.1.7600.16385?

Windows 7 VGA Driver 6.1.7600.16385 is a generic driver that supports basic video functions on most graphics cards. It is also known as the Standard VGA Graphics Adapter driver in Device Manager. This driver is usually installed by default when Windows 7 cannot find a specific driver for your device or when you install a new graphics card without the manufacturer's driver. While this driver can work for most display devices, it may not offer the best performance or features for your graphics card. For example, it may not support higher resolutions, multiple monitors, or advanced settings like color calibration or gamma correction. Therefore, it is recommended that you update your driver to the latest version from your device manufacturer or use a third-party tool like Driver Easy to automatically find and install the best driver for your system.

### How to Download Windows 7 VGA Driver 6.1.7600.16385?

There are two ways to download Windows 7 VGA Driver 6.1.7600.16385: from Microsoft Update Catalog or from NVIDIA website.

#### Method 1: Download from Microsoft Update Catalog

Microsoft Update Catalog is a website that provides a list of updates and drivers for various Windows versions and devices. You can search for the driver by its name or version number and download it manually. To download Windows 7 VGA Driver 6.1.7600.16385 from Microsoft Update Catalog, follow these steps:

- 1. Open your web browser and go to https://www.catalog.update.microsoft.com/Search.aspx?q=6.1.7600.16385.
- Scroll down and find the driver that matches your device name and operating system (e.g., GeForce Game Ready Driver | 378.66 | Windows 7 64-bit, Windows 8.1 64-bit, Windows 8 64bit | NVIDIA).
- 3. Click on the Download button next to the driver name.
- 4. A pop-up window will appear with a link to download the driver file (.exe or .cab). Click on the link and save the file to your computer.

#### Method 2: Download from NVIDIA Website

If you have an NVIDIA graphics card, you can also download the driver from their official website.

This way, you can get the latest version of the driver that is optimized for your device and supports all its features. To download Windows 7 VGA Driver 6.1.7600.16385 from NVIDIA website, follow these steps:

- 1. Open your web browser and go to https://www.nvidia.com/download/driverResults.aspx/115487/en-us/.
- 2. This is the page for GeForce Game Ready Driver version 378.66, which includes Windows 7 VGA Driver 6.1.7600.16385.
- 3. Click on the Download button and save the file (.exe) to your computer.

# How to Install Windows 7 VGA Driver 6.1.7600.16385?

After downloading the driver file, you need to install it on your computer to update your graphics card driver. To install Windows 7 VGA Driver 6.1.7600.16385,

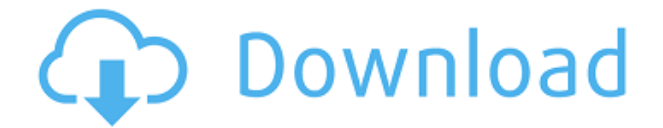

Windows7vgadriver61760016385

# 27f17ad7a0